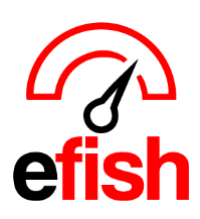

## **ADD ADP External ID**

## To Add the External ID for each Job/Employee:

- 1. Navigate to [efish > Administration > Employee Admin]
- 2. Find the employee in question from the list of employees
  - a. Note: employees and their individual job codes may only show up once they have clocked in and out for a shift in the POS at least once AFTER efish was connected to this locations POS.
- 3. Click the [edit icon] next to that employee and go to the Employment and Jobs Tab: where you can view an employee's ID (from the POS) and job codes as well as pay rates.

|   | mslovensky@aimitservices.com | Adam Poppens   | bill_bill17@yahoo.com | 602-330-9096 😫 | 2023-12-05 | Beach Blonde - 1 Active Jobs         | ଔ∣≣    |
|---|------------------------------|----------------|-----------------------|----------------|------------|--------------------------------------|--------|
| V |                              | Adan Rodriguez |                       |                | 2023-10-04 | Wired Wine Bar North - 0 Active Jobs | ଔ∣≣    |
|   |                              | Adan Sandoval  |                       |                |            | BKB - 1 Active Jobs                  | 6 I II |
|   |                              | Adan Trujillo  |                       |                | 2023-12-06 | Clutch Chicago - 0 Active Jobs       | Edit   |

- a. Inactive Jobs from the POS will be greyed out.
- b. Find the Active Job you need to add the external ID for and enter it in the blank [External ID] Field1
- c. Click save when finished.

| mpany                           | Employee Number | Payroll ID  | Start Date        |           | End Da | ite   | (Integration Details) |
|---------------------------------|-----------------|-------------|-------------------|-----------|--------|-------|-----------------------|
| Krapil's The Great Steak, Inc 🔷 | 1564            |             |                   |           |        |       |                       |
| ocation                         | Job             | External ID | Last Shift Salary | ? Annual? | Pay Ra | ate   | OT<br>Exempt?         |
| Krapils The Great Steak, Inc. 🗸 | Kitchen         | ✓ 000389    | 04/19/2024        |           | \$     | 16.00 |                       |
|                                 |                 |             |                   |           |        |       |                       |
|                                 |                 |             |                   |           |        |       | Close Sa              |
|                                 |                 |             |                   |           |        |       | Close                 |